## Restaurando Banco em outro servidor

| Microsoft S       | QL Server 2014              |     |
|-------------------|-----------------------------|-----|
| Tipo de servidor: | Mecanismo de Banco de Dados | ``` |
| Nome do servidor: | mais01                      |     |
| Autenticação:     | Autenticação do SQL Server  |     |
| Logon:            | Gestor                      |     |
| Senha:            |                             |     |
|                   | Lembrar senha               |     |

Você vai realizar o login com o nome do servidor : mais01

Autenticação do SQL Server

Logon: Gestor

Senha

Depois clique em Conectar

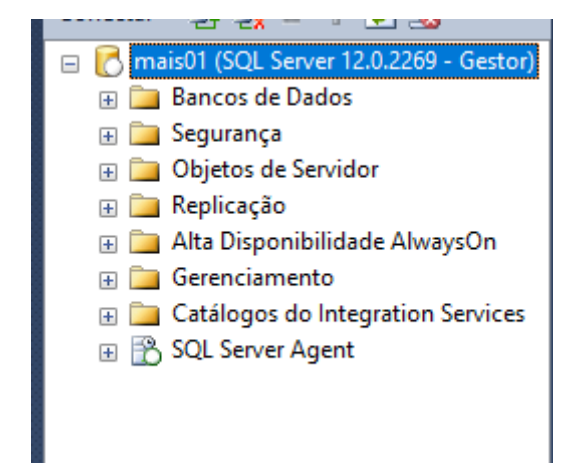

Clique com o botão direito do mouse em Banco de Dados

| Pesquisador de Objetos                                | <b>-</b> ↓ ×                      |        |
|-------------------------------------------------------|-----------------------------------|--------|
| Conectar - 🛃 🛃 🔳                                      | 7 🛃 🎿                             |        |
| □ □ □ SQL Server 12. □ □ Bancos de D                  | 0.2000 - gestor)<br>ados          |        |
| Bances d                                              | Restaurar Banco de Dados          |        |
|                                                       | Restaurar Arquivos e Grupos de Ar | quivos |
| ⊞ 🚺 m<br>⊞ 🚺 te                                       | Relatórios                        | •      |
| 🕀 🚞 Seguranç                                          | Atualizar                         |        |
| ⊕ 🧰 Objetos de S<br>⊕ 🧰 Replicação<br>⊕ 🛅 Gerenciamer | ervidor                           |        |

## Restaurar Arquivos e Grupo de Arquivos

Escolha o arquivo D: sistema compartilhado

E localize seu arquivo que irá fazer backup

| U Localizar Arquivo de Backup - MAIS01      |                |                     |                |             | × |
|---------------------------------------------|----------------|---------------------|----------------|-------------|---|
| Local do Arquivo de Backup: D:\OneDriv      | e\bkpSqlServer |                     |                |             | G |
| CDE CIN CIN CIN CIN CIN CIN CIN CIN CIN CIN | BKP_ANALISE    | _TDM_01042024<br>.k |                |             |   |
| Nome do arquivo:                            |                | Arquivos de         | Backup(*.bak;' | ".tm;*.log) | ~ |
|                                             |                | 014                 |                | <b>c</b> 1  |   |

Escolha o arquivo depois clique em OK

| 📼 Restaurar Arquivos e Grupo      | os de Arquivo:                                                               | S                                   |                                         | —                                    |         | ×      | IU |
|-----------------------------------|------------------------------------------------------------------------------|-------------------------------------|-----------------------------------------|--------------------------------------|---------|--------|----|
| Selecionar uma página             | Script                                                                       | 🕶 🛐 Ajuda                           |                                         |                                      |         |        |    |
| 😭 Opções                          | Destino a                                                                    | ser restaurado                      |                                         |                                      |         |        |    |
|                                   | Selecio<br>restaur                                                           | one ou digite o nome do ban<br>ação | co de dados novo ou exi                 | stente para a sua opera              | ição de |        |    |
|                                   | Banco                                                                        | de dados de destino:                |                                         |                                      |         | $\sim$ |    |
|                                   | Origem da                                                                    | restauração                         |                                         |                                      |         |        |    |
|                                   | Especifique as origens e o local dos conjuntos de backup a serem restaurados |                                     |                                         |                                      |         |        |    |
|                                   | 🔿 Ban                                                                        | nco de dados de origem:             |                                         |                                      |         | $\sim$ |    |
|                                   | O Disp                                                                       | oositivo de origem:                 | D:\OneDrive\bkpS                        | D:\OneDrive\bkpSqlServer\bkp_uno.bak |         |        |    |
|                                   | Selecio<br>Rest                                                              | ne os conjuntos de backup<br>Nome   | a serem restaurados:<br>Tipo de Arquivo | Tipo                                 |         | Nome   |    |
| Conexão                           |                                                                              | UNO2-Completo Banc                  |                                         | Completo                             |         |        |    |
| Servidor:<br>mais01               |                                                                              |                                     |                                         |                                      |         |        |    |
| Conexão:<br>Gestor                |                                                                              |                                     |                                         |                                      |         |        |    |
| Exibir propriedades da<br>conexão |                                                                              |                                     |                                         |                                      |         |        |    |
| Progresso                         |                                                                              |                                     |                                         |                                      |         |        |    |
| Pronto                            |                                                                              |                                     |                                         |                                      |         |        |    |
|                                   |                                                                              |                                     |                                         |                                      |         |        |    |
|                                   |                                                                              |                                     |                                         | ОК                                   | Cance   | lar .  |    |

Selecione o conjunto de backup a serem restaurados

| 📼 Restaurar Arquivos e Grupo          | os de Arquivo                                                                                                    | DS                                |                                           | -         |          |  |  |
|---------------------------------------|----------------------------------------------------------------------------------------------------|-----------------------------------|-------------------------------------------|-----------|----------|--|--|
| Selecionar uma página                 | Script                                                                                                    | 🔻 📑 Ajuda                         |                                           |           |          |  |  |
| Proposes                              | Destino a ser restaurado<br>Selecione ou digite o nome do banco de dados novo ou existente para a sua operação de |                                   |                                           |           |          |  |  |
|                                       | Banco                                                                                                    | o de dados de destino:            | BancoBackup                               |           | ~        |  |  |
|                                       | Origem da restauração                                                                                             |                                   |                                           |           |          |  |  |
|                                       | Especifique as origens e o local dos conjuntos de backup a serem restaurados                                      |                                   |                                           |           |          |  |  |
|                                       | O Ba                                                                                                    | nco de dados de origem:           | $\sim$                                    |           |          |  |  |
|                                       | O Dis                                                                                                    | spositivo de origem:              | D:\OneDrive\bl                            |           |          |  |  |
|                                       | Seleci                                                                                                    | ione os conjuntos de back<br>Nome | up a serem restaurados<br>Tipo de Arquivo | :<br>Tipo | Nome     |  |  |
|                                       |                                                                                                    | UNO2-Completo Banc                |                                           | Completo  |          |  |  |
| Conexão                               |                                                                                                    |                                   |                                           |           |          |  |  |
| Servidor:<br>mais01                   |                                                                                                    |                                   |                                           |           |          |  |  |
| Conexão:<br>Gestor                    |                                                                                                    |                                   |                                           |           |          |  |  |
| Exibir propriedades da <u>conexão</u> |                                                                                                    |                                   |                                           |           |          |  |  |
| Progresso                             |                                                                                                    |                                   |                                           |           |          |  |  |
| Pronto                                |                                                                                                    |                                   |                                           |           |          |  |  |
|                                       |                                                                                                    |                                   |                                           |           |          |  |  |
|                                       |                                                                                                    |                                   |                                           | ОК        | Cancelar |  |  |

Depois coloque o nome do Banco de Dados de Destino

Exemplo : BancoBackup (sem espaço)

Depois clique em OK

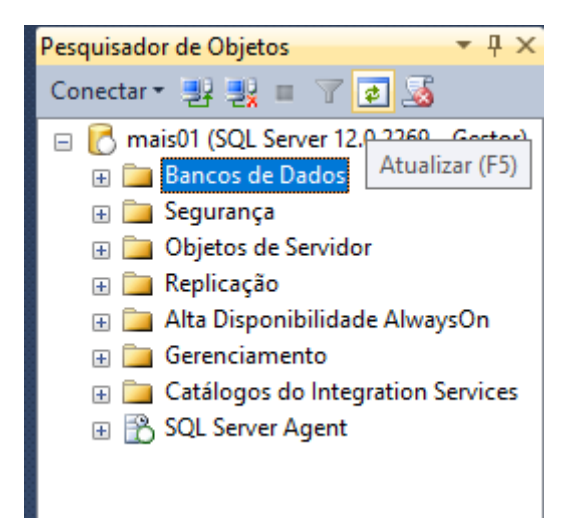

## Clique F5 para atualizar

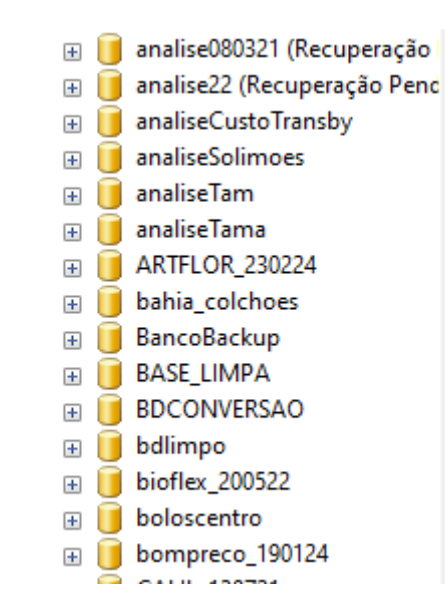

Seu Backup do Banco de Dados foi restaurado com êxito